## ubuntu

## Home » Testing tracker

## Details for testcase: Simple Scan You are currently on: Ubuntu Package Testing

| Report a bug against the content of this testcase |                                                                                                    |
|---------------------------------------------------|----------------------------------------------------------------------------------------------------|
| ID                                                | 1508                                                                                                    |
| Title                                             | Simple Scan                                                                                                    |
| Link                                              | No link provided                                                                                                    |
| Part of testsuites                                | Simple Scan<br>Xubuntu Applications<br>Ubuntu Graphics                                                                                                    |
| Revision                                          | Written on the 2014-03-03 07:42 by elfy                                                                                                    |
| Text                                              | This test will check that simple-scan can be started.                                                                                                    |
|                                                   | <ul> <li>1. Open simple-scan.<br/>Did simple-scan detect your scanner?<br/>If simple-scan did not detect your scanner did you get an error message displaying "No scanners detected"?<br/>This test will check that simple-scan can scan and then save files.</li> <li>1. Put a document into the scanner and Click "Scan".<br/>Has the document Scanned?<br/>Has the document Scanned?<br/>Has the Scanned Document Deen displayed on screen?<br/>C. Save the file.<br/>Did the file save correctly?<br/>Did the file save carectly?<br/>Did the file save carectly get default this should be in /home/USERNAME/Documents/)<br/>Did the file save as jpg?</li> <li>3. Navigate to Scanned Document.jpg (by default this should be in /home/USERNAME/Documents)<br/>Did the file open correctly as a jpg?</li> <li>This test will check that simple-scan can scan and then save pdf files.</li> <li>1. Put a document into the scanner and Click "Scan".<br/>Has the document scanned?<br/>Has the document Scanned?<br/>Has the Scanned Document Deen displayed on screen?</li> <li>2. Save the file and change the extension from Scanned Document.jpg to Scanned Document.pdf<br/>Did the file save correctly?<br/>Did the file save correctly?<br/>Did the file age correctly as a pdf?</li> <li>3. Navigate to Scanned Document (by default this should be in /home/USERNAME/Documents/)<br/>Did the file open correctly as a pdf?</li> <li>3. Navigate to Scanned Document (by default this should be in /home/USERNAME/Documents/)<br/>Did the file open correctly as a pdf?</li> <li>3. Navigate to Scanned Document be night (dockwise)?</li> <li>4. Click the orange arrow pointing towards the right (alcokwise)?</li> <li>4. Click the orange arrow pointing towards the right (alcokwise)?</li> <li>4. Click the orange arrow pointing towards the right (alcokwise)?</li> <li>5. Right click on the scan click "rotate right".<br/>Did the image rotate 90 degrees to the right (alcokwise)?</li> <li>5. Right click on the scan click "rotate right".<br/>Did the image rotate 90 degrees to the right (alcokwise)?</li> <li>6. Right click on the scan click "rotate right".<br/>D</li></ul> |
|                                                   | 1. Put a document into the scanner and Click "Scan". After the scan begins, click "Stop the current scan"                                                                                                    |